**ClearOne** 

## APPLICATION TECH NOTE

### COLLABORATE® LIVE 900 COLLABORATE LIVE 1000

CLEARONE DOCUMENT NTS-0102-001 (REVISION 2.0.) March 2020 CONTROLLING THE COLLABORATE LIVE 900 AND 1000 SYSTEMS

# CONTROLLING THE COLLABORATE LIVE 900 AND 1000 SYSTEMS

This application note describes how to use ClearOne's COLLABORATE conferencing system to control, via Telnet, both video and audio.

Since the CONVERGE® DSP controls video and audio separately, this document includes 2 main sections:

- API FOR CONTROLLING VIDEO
- API FOR CONTROLLING AUDIO

## API FOR CONTROLLING VIDEO

You can control video with the COLLABORATE Live system via common Telnet protocol.

This procedure is the same for RS-232 and LAN connections.

#### ENABLE THE TELNET API

To enable the Telnet API in the Collaborate Live system, complete the following steps:

1. Go to Settings > Advanced > Security.

| Settings      | Security                     |          |
|---------------|------------------------------|----------|
| General       | Web Server                   | Enabled  |
| Calls         | Web Server Password          | (Empty)  |
| Audio & Video | Teinet Interface             | Disabled |
| Presentation  | Telnet Interface Password    |          |
| Recording     | Settings Password Protection | Disabled |
| Streaming     | Settings Password            |          |
| Advanced      |                              |          |
| Back          |                              |          |

2. Click Telnet Interface to enable Telnet.

| Settings      | Security                     |          |
|---------------|------------------------------|----------|
| General       | Web Server                   | Enabled  |
| Calls         | Web Server Password          | (Empty)  |
| Audio & Video | Teinet Interface             | Disabled |
| Presentation  | Telnet Interface Password    | (Emply)  |
| Recording     | Settings Password Protection | Disabled |
| Streaming     | Settings Password            | (Empty)  |

3. Click Telnet Interface Password to set up a password for Telnet.

| Settings      | Security                     |          |
|---------------|------------------------------|----------|
| General       | Web Server                   | Enabled  |
| Calls         | Web Server Password          |          |
| Audio & Video | Telnet Interface             | Disabled |
| Presentation  | Telnet Interface Password    | (Empty)  |
| Recording     | Settings Password Protection | Disabled |
| Streaming     | Settings Password            | (Empty)  |

#### START AN API SESSION VIA AN RS-232 (COM 2) INTERFACE

The COLLABORATE system can run API sessions from the RS-232 (COM 2) interface.

To start an API session with an RS-232 interface, complete the following steps:

1. In the Serial Port settings, select Serial Control under Mode.

| Settings      | Serial Port  |                |
|---------------|--------------|----------------|
| General       | COM 2        |                |
| Audio & Video | Mode         | Serial Control |
| Presentation  | Baud Rate    |                |
| Recording     | Parity       | None           |
| Streaming     | Data Bits    | 8              |
| Advanced      | Stop Bits    | 1              |
|               | Flow Costrol | None           |

- 2. Power off the computer or control system and the COLLABORATE system.
- 3. With an RS-232 cable, connect the computer or control system RS-232 port to the COLLABORATE system's COM 2.

- 4. Power on the computer and the COLLABORATE system.
- 5. From the computer or control system, use HyperTerminal or another appropriate utility to start a serial session
- 6. Configure the serial session as follows:

Connection name: Protocol: Serial Port: The COM Port number on your PC (Check under Device Manager) Baud Rate: 9600 Data Bits: 8 Parity: None Stop bits: 1

#### START AN API SESSION WITH AN LAN CONNECTION

If your computer is connected to a LAN, you can send API commands to the COLLABORATE system through telnet port 23.

To start an API session with a LAN connection, complete the following steps:

- 1. On the computer, open a command line interface.
- 2. Start a Telnet session with the COLLABORATE system's IP address.

#### ENTER TELNET COMMANDS

The Telnet prompt (telnet>) indicates that you may now enter telnet commands.

Note: A control module for the Collaborate system is available from <u>Crestron</u>. The module provides most of the needed functionality, but may not be 100% current.

#### Telnet Command List

| Key        | Description                                    | Arguments                              | Example          |
|------------|------------------------------------------------|----------------------------------------|------------------|
| accept     | Accept incoming call                           | —                                      | accept           |
| callinfo   | Request call information details               | SessionID: Valid session ID<br>number  | callinfo 1       |
|            | use sessions command to get ID                 |                                        |                  |
| camerahome | Return PTZ camera to default position          | —                                      | camerahome       |
| cameralist | Return list of available video<br>devices      | —                                      | cameralist       |
| camerapos  | Save or restore camera<br>position from preset | Action: save, restore position:<br>1-9 | camerapos save 2 |

| Кеу                  | Description                                                                                       | Arguments                                                                                                    | Example                                                 |
|----------------------|---------------------------------------------------------------------------------------------------|----------------------------------------------------------------------------------------------------|---------------------------------------------------------|
| camerastart          | Start camera movement pan,<br>tilt, zoom in different direction                                   | Direction:<br>u – up<br>d – down<br>I – left<br>r – right<br>uI – up+left<br>ur – up+right<br>dI – down+left<br>dr – down+right<br>zi – zoom in<br>zo – zoom out<br>farend: local, remote        | camerastart u<br>camerastart u remote<br>camerastart ul |
| camerastop           | Stop camera movement                                                                              | Direction:<br>spt – stop pan tilt<br>sz – stop zoom<br>farend: local, remote                                                                                                    | camerastop sz<br>camerastop sz remote                   |
| change_camera        | Set current camera by index<br>(call cameralist for<br>list of available devices)                 | Index:1-9                                                                                                    | change_camera 1                                         |
| changewirelesslayout | Change wireless layout while<br>wireless is being<br>shared.                                      | Parameter:<br>auto<br>single<br>preview                                                                                                    | changewirelesslayout<br>single                          |
| dial                 | Dial specific address via LAN<br>network                                                          | Address:<br>Calltype: lan,sip,audio<br>Bandwidth (optional):<br>64, 128, 256, 384, 512,<br>1024 (Bandwidth list is<br>configurable in Commands.<br>xml file on both sides, server<br>and client) | dial 125.0.1.2 lan 128                                  |
| dialcontact          | Dial H.323 and SIP contacts<br>Use listcontacts command for<br>a numbered contact list            | Contact ID                                                                                                    | dialcontact 2                                           |
| dialsfbcontact       | Dial Skype for Business<br>contacts<br>Use listsfbcontacts command<br>for a numbered contact list | Contact ID<br>Call type: audio, video                                                                                                    | dialsfbcontact 30 audio                                 |
| dialspacecontact     | Dial Collaborate Space<br>contacts                                                                | Contact ID                                                                                                    | dialspacecontact 14 video                               |
|                      | Use listspacecontacts<br>command for a numbered<br>contact list                                   | Call type: audio, video                                                                                                    |                                                         |
| donotdisturb         | Start or stop do not disturb<br>mode.                                                             | Parameter:<br>enable<br>disable                                                                                                    | donotdisturb enable                                     |

| Кеу               | Description                                                                                                    | Arguments                                                                  | Example                                       |
|-------------------|----------------------------------------------------------------------------------------------------|----------------------------------------------------------------------------|-----------------------------------------------|
| dtmf              | Send DTMF tone to remote<br>endpoint identified<br>by Participant ID<br>(Note: Use sessions to<br>retrieve Participant ID) | ParticipantID: any valid<br>participant number<br>DTMF: DTMF tone sequence | dtmf 23<br>35667344<br>dtmf 111<br>123433#5*  |
| dtmf2all          | Send DTMF tone to all active calls                                                                                         | DTMF: DTMF tone sequence                                                   | dtmf2all<br>35667344<br>dtmf2all<br>123433#5* |
| get               | Get parameter value                                                                                                    | Parameter:<br>mic<br>volume<br>speaker<br>license<br>autoanswer            | get mic<br>get volume<br>get autoanswer       |
| hangup            | Hanging up session                                                                                                    | —                                                                          | hangup                                        |
| help              | Displays all telnet commands and notifications.                                                                            | —                                                                          | help                                          |
| listcontacts      | Lists H.323 and SIP contacts                                                                                               | —                                                                          | listcontacts                                  |
| listsfbcontacts   | Lists Skype for Business contacts                                                                                          | —                                                                          | listsfbcontacts                               |
| listspacecontacts | Lists Collaborate Space<br>contacts                                                                                        | -                                                                          | listspacecontacts                             |
| multicast         | Start or stop media activity.                                                                                              | Parameter:<br>start<br>stop                                                | multicast start<br>multicast stop             |
| nextsender        | When more than one sender is shared in preview or single                                                                   | —                                                                          | nextsender                                    |
|                   | layout, change between main senders.                                                                                       |                                                                            |                                               |
| recording         | Start or stop media activity.                                                                                              | Parameter:                                                                 | recording start                               |
|                   |                                                                                                    | start                                                                      | recording stop                                |
|                   |                                                                                                    | stop                                                                       |                                               |
| reject            | Rejecting incoming call                                                                                                    | —                                                                          | reject                                        |

| Кеу             | Description                                                              | Arguments                                                                                                    | Example                                      |
|-----------------|--------------------------------------------------------------------------|----------------------------------------------------------------------------------------------------|----------------------------------------------|
| remotecontrol   | Commit a remote control<br>command                                       | 1 Status<br>2 Data<br>3 Phone Book<br>4 Help<br>5 Near Far<br>6 Camera Control<br>7 Preset Recall<br>8 Preset Set<br>9 PIP<br>10 Speed Dial<br>11 Call Log<br>12 Mute Mic<br>13 Display<br>14 Settings<br>15 Mute Video<br>16 Mute Speaker<br>17 Enter<br>18 Go Right<br>19 Go Left<br>20 Go Up<br>21 Go Down<br>22 Cancel<br>23 Dial<br>24 Hang Up<br>25 Zoom In<br>26 Zoom Out<br>27 Volume Up<br>28 Volume Down<br>29 Num 1<br>30 Num 2<br>31 Num 3<br>32 Num 4<br>33 Num 5<br>34 Num 6<br>35 Num 7<br>36 Num 8<br>37 Num 9<br>38 Num 0<br>39 Dot (. ^ , @ # )<br>40 Clear / # DTMF | remotecontrol 1                              |
| restart         | restarts the unit.                                                       | _                                                                                                    | restart                                      |
| rssmessage      | Send RSS message to all participants                                     | usage: rssmessage <text><br/><speed> <count> <start><br/>text -<br/>speed -<br/>count -<br/>start - true,false</start></count></speed></text>                                                                                                    | rssmessage message 200 1<br>true             |
| sessions        | Display all active sessions<br>and their sessions ID                     | -                                                                                                    | sessions                                     |
| set             | Set parameter value                                                      | Parameter:<br>mic<br>volume<br>speaker<br>autoanswer                                                                                                    | set mic on set volume 5<br>set autoanswer on |
| sfbparticipants | Shows numbered participant<br>list while in a Skype for<br>Business call | _                                                                                                    | sfbparticipants                              |

© 2019 ClearOne Communications, Inc. All rights reserved. Information in this document is subject to change without notice.

| sharehdmi1 /<br>sharehdmi2 | Start sharing HDMI content depending on connected devices.                                                                       | Parameter:<br>start<br>stop | sharehdmi2 start                  |
|----------------------------|----------------------------------------------------------------------------------------------------|-----------------------------|-----------------------------------|
| sharelaptop                | Share DataPoint when it is<br>connected to the<br>unit.                                                                          | Parameter:<br>start<br>stop | sharelaptop start                 |
| sharewireless              | Start wireless sharing when<br>there is at least 1<br>sender connected to the unit.                                              | Parameter:<br>start<br>stop | sharewireless start               |
| shutdown                   | Shutdown the system<br>Note: If shutdown the unit can<br>only be powered back up by<br>pressing the power button on<br>the unit. | _                           | shutdown                          |
| streaming                  | Start or stop media activity.                                                                                                    | Parameter:<br>start<br>stop | streaming start<br>streaming stop |
| whiteboard                 |                                                                                                    | Parameter:<br>start<br>stop | whiteboard start                  |

## API FOR CONTROLLING AUDIO

ClearOne Converge Audio DSP Mixers manage the audio for the Collaborate Live 900 and 1000 Systems. You can independently control CONVERGE systems through RS-232 or Telnet. The following table lists helpful resources:

| CONVERGE Pro 2 Crestron Modules v1.2               | Downloads and Release Notes | <u>Download</u> |
|----------------------------------------------------|-----------------------------|-----------------|
| CONVERGE Pro 2 AMX Modules v1.2                    | Software & Firmware         | Download        |
| CONVERGE Pro 2 Extron Modules v1.1                 | Downloads and Release Notes | <u>Download</u> |
| CONVERGE Pro 2 Serial Commands<br>Reference Manual | Manuals                     | Download        |